## Kopiowanie plików według zdarzeń (tylko w trybie filmu)

Filmy są porządkowane i kopiowane według nagranych zdarzeń.

1 Wybierz tryb filmu.

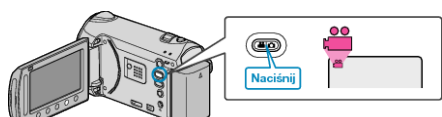

2 Wybierz "WYBIERZ I UTWÓRZ" i dotknij ®.

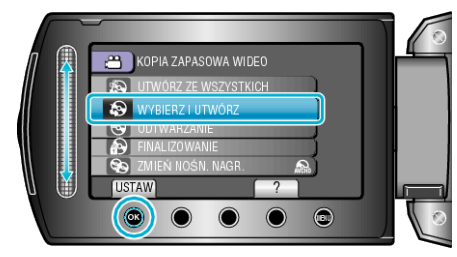

- 3 Wybierz nośnik, na których chcesz kopiować i dotknij @.
- 4 Wybierz "UTWÓRZ WG ZDARZENIA" i dotknij 🛞.

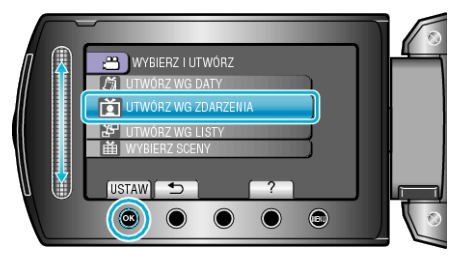

5 Wybierz żądane zdarzenie i dotknij 🛞.

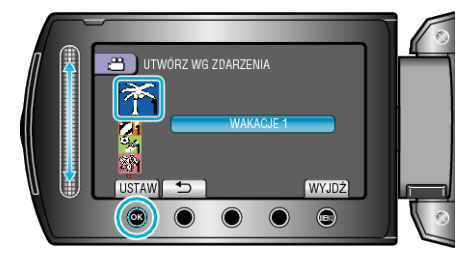

6 Wybierz "WYKONAJ" i dotknij 🛞.

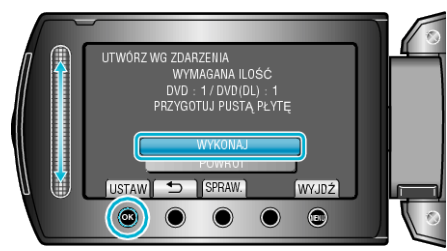

- Zostanie wyświetlona liczba płyt wymaganych do skopiowania plików. Przygotuj odpowiednią liczbę płyt.
- Dotknij "SPRAW.", aby sprawdzić plik, który ma zostać skopiowany.
- 7 Wybierz "TAK" lub "NIE" i dotknij 👀.

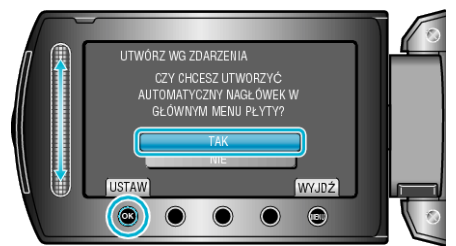

- Po wybraniu "TAK", filmy o podobnych datach nagrania zostaną wyświetlone w grupach.
- · Po wybraniu "NIE", filmy będą wyświetlane według dat nagrania.

8 Wybierz "WYKONAJ" i dotknij 🛞.

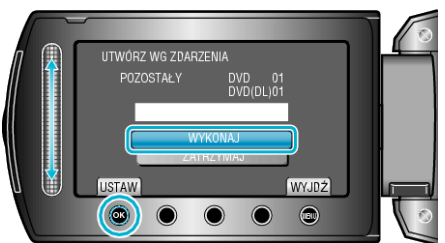

- Gdy pojawi się "WŁÓŻ NASTĘPNĄ PŁYTĘ", zmień płytę.
- Po skopiowaniu, dotknij 🛞.
- 9 Zamknij monitor LCD i odłącz kabel USB.

## **OSTROŻNIE:**

- Przed zakończeniem kopiowania, nie wyłączaj zasilania ani nie wypinaj kabla USB.
- Nie można skopiować plików, które podczas odtwarzania nie będą wyświetlane na ekranie indeksu.

## UWAGA:

· Aby zarejestrować pliki do zdarzeń